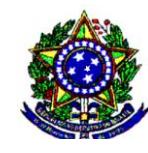

MINISTÉRIO DA EDUCAÇÃO

UNIVERSIDADE FEDERAL RURAL DO RIO DE JANEIRO

PRÓ-REITORIA DE GESTÃO DE PESSOAS

DEPARTAMENTO DE ADMINISTRAÇÃO E GESTÃO DE PESSOAS

COORDENAÇÃO DE FOLHA DE PAGAMENTO

Tutorial para comprovação de Quitação do Plano de Saúde no SIGEPE 1° Passo: Acesse o site abaixo:

https://sso.gestaodeacesso.sigepe.gov.br/cassso/login

sso.gestaodeacesso.sigepe.gov.br/cassso/login

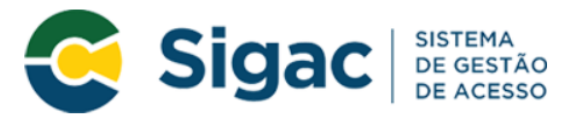

### Faça login para prosseguir para o Sigepe

| Digite o CPF sem pontuação |    | CERTIFICADO DIGITAL                                                                                         |  |
|----------------------------|----|----------------------------------------------------------------------------------------------------|--|
| Digite a senha             | OU | Se você possui certificado digital,<br>clique em uma das opções abaixo<br>acesse através de seu código PIN. |  |
| Acessar Đ                  | I  | Contificado                                                                                                 |  |

#### Precisa de Ajuda?

::SELECIONE::

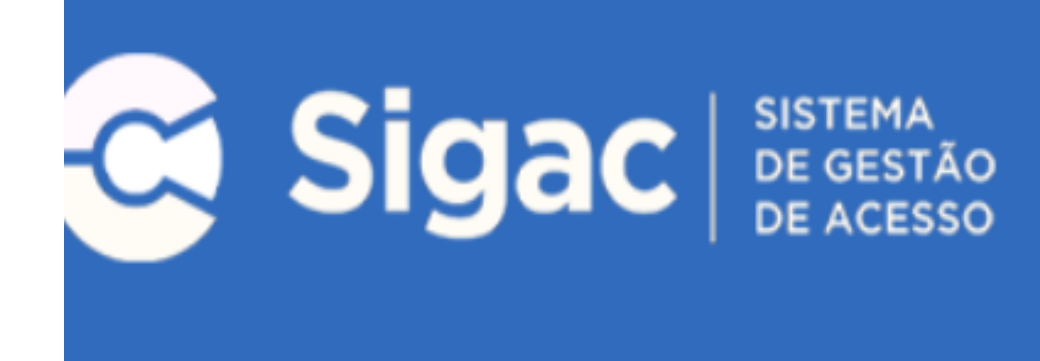

# Clique no sistema que deseja acessar.

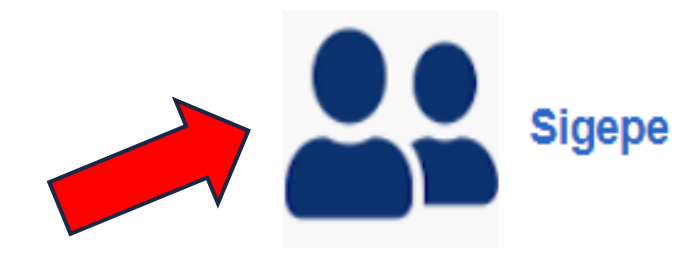

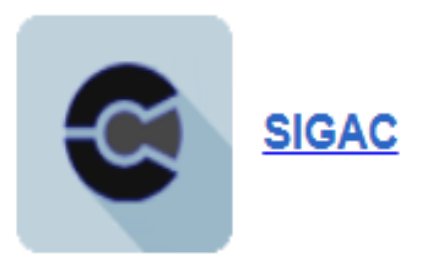

# 2º Passo: Clique na opção "Requerimentos"

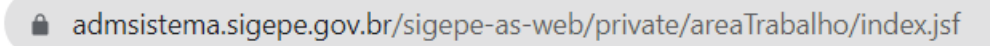

|           | <b>Sigepe</b>                                                         |                                                                                 |                                                               | 🏠 û ⊘ ⊖                     |
|-----------|-----------------------------------------------------------------------|---------------------------------------------------------------------------------|---------------------------------------------------------------|-----------------------------|
| 1º clicar | Pesquisar Q                                                           | Gestão de Pessoas<br>Avaliação de Desempenho<br>Gestão de Vínculo<br>Publicação | Avaliação de Desempenho<br>Líderes<br>Moradia<br>Requerimento | Consignações<br>Previdência |
|           | Cargo<br>Assistente Em Administração<br>Chefe<br>Unidade de Exercício | 2º clicar e                                                                     | e <b>m requerimento</b><br>Você não possui taref              | as.                         |

#### **3º Passo:** Clique na opção "Solicitar" Tarefas Solicitar Ajuda Consultar **Tarefas** ☆ Sua sessão expira em 00:29:39 🎅 Requerimento + Filtro Avançado LISTA DE TAREFAS A FAZER Ģ Identificação ↓<sup>A</sup> Tarefa JAZ Criação Área ✓ Ações Sinais Q Q Q Nenhum registro encontrado 0 registro(s) - Página 1 de 0 Resultados por página: 20 💌 Anterior Próximo Ajuda sobre o Fluxo: Ŧ

#### 4º Passo: Clique na opção "Comprovante de quitação de plano de saúde"

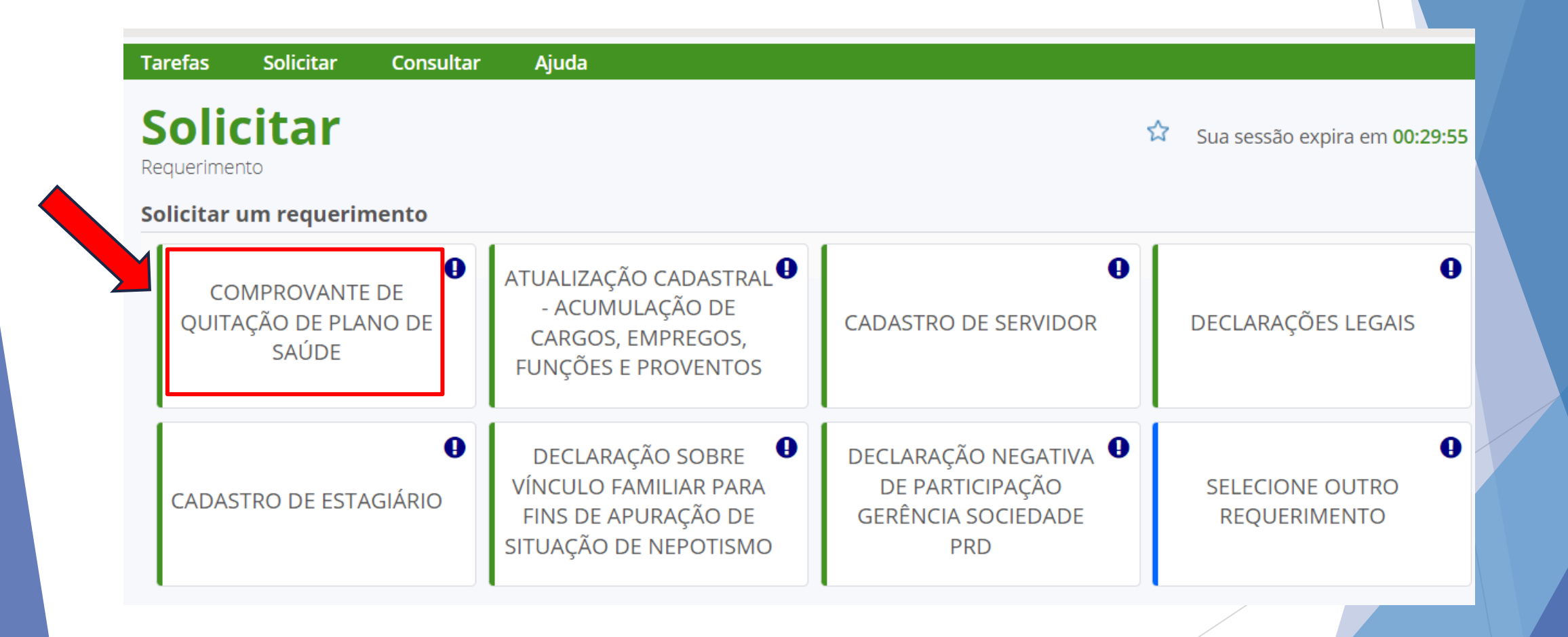

5º Passo: Preencher nome do plano de saúde contratado; Data de início e data do fim da Comprovação.

|                                   | 2 × 2 |  |
|-----------------------------------|-------|--|
|                                   |       |  |
| E-mail Institucional :            |       |  |
| GILMARAZAO@UFRRJ.BR               |       |  |
| Unidade de Lotação : *            |       |  |
| COORDENACAO DE FOLHA DE PAGAMENTO |       |  |
| DDD + Telefone fixo : * 🛈         |       |  |
| 21 992254473                      |       |  |
| Unidade de Exercício : *          |       |  |
| COORDENACAO DE FOLHA DE PAGAMENTO |       |  |
| Plano de Saúde Contratado : *     |       |  |
| Nome do plano de saúde            |       |  |
| Data Início de Comprovação : * 🛈  |       |  |
| Data Fim de Comprovação : * 🗊     |       |  |
|                                   |       |  |
|                                   | •     |  |
| Gerar Documento + Incluir Fechar  |       |  |

# 6° Passo: Clicar em "Gerar documento"

| mprovante de Quitação de Plano de Saúde   |                                            | • |
|-------------------------------------------|--------------------------------------------|---|
| Informações Conteúdo                      |                                            |   |
|                                           |                                            |   |
| Sigene                                    | Requerimento                               |   |
| Sistema de Gestão de Bessoas              | Comprovante de Quitação de Plano de Saúde  |   |
|                                           |                                            |   |
| 1. IDEN IIFICAÇÃO DO SERVIDOR             |                                            |   |
| Nome Civil:                               |                                            |   |
| Nome Social (Portaria MP/GM nº 233, de 18 | .05.2010, PNDH):                           |   |
| CPF:                                      | Situação Funcional: ATIVO PERMANENTE       |   |
| Matrícula Siape:                          | Cargo Efetivo: ASSISTENTE EM ADMINISTRACAO |   |
| E-mail Pessoal:                           | Cargo em Comissão/Função:                  |   |
| E-mail Institucional                      | Unidade de Lotação:                        |   |
| Telefone:                                 | Unidade de Exercício:                      |   |
| 2. DADOS PARA COMPROVAÇÃO                 |                                            |   |
| Plana da Parísta Pantestadas Unesad       | Período de Comprovação:                    |   |

Fechar

# 7º Passo: Clicar em "Incluir"

#### Incluir/Alterar Documentos Comprovante de Quitação de Plano de Saúde Ŧ 6 Informações Conteúdo Sigepe Requerimento Comprovante de Quitação de Plano de Saúde Sistema de Gestão de Pessoas 1. IDENTIFICAÇÃO DO SERVIDOR Nome Civil: ( Nome Social (Portaria MP/GM nº 233, de 18.05.2010, PNDH): CPF: Situação Funcional: ATIVO PERMANENTE Matrícula Siape: Cargo Efetivo: ASSISTENTE EM ADMINISTRACAO E-mail Pessoal: Cargo em Comissão/Função: E-mail Institucional Unidade de Lotação: Telefone: Unidade de Exercício: 2. DADOS PARA COMPROVAÇÃO Plano de Saúde Contratado: Unmed Período de Comprovação: Ŧ + Incluir **Gerar Documento** 🖉 Assinar Fechar

### 8° Passo: Clicar em "Incluir anexo".

| arefas Solicitar Consultai                              | · Ajuda                                                |                                                  |               |                                                                     |                      |                                 |
|---------------------------------------------------------|--------------------------------------------------------|--------------------------------------------------|---------------|---------------------------------------------------------------------|----------------------|---------------------------------|
| Solicitar<br>Requerimento                               |                                                        |                                                  |               |                                                                     |                      | Sua sessão expira em 00:29:49   |
| Mensagem de Sucesso!<br>Requerimento incluído com suces | so.                                                    |                                                  |               |                                                                     |                      | :                               |
| Solicitar um requerimento                               |                                                        |                                                  |               |                                                                     |                      |                                 |
| COMPROVANTE DE<br>QUITAÇÃO DE PLANO DE<br>SAÚDE         | ATUALIZAÇÃO<br>- ACUMUL<br>CARGOS, EN<br>FUNÇÕES E P   | CADASTRA<br>AÇÃO DE<br>/IPREGOS,<br>ROVENTOS     | L <b>9</b>    | CADAST                                                              | RO DE SERVIDOR       | DECLARAÇÕES LEGAIS              |
| CADASTRO DE ESTAGIÁRIO                                  | DECLARAÇÃ<br>VÍNCULO FAN<br>FINS DE APU<br>SITUAÇÃO DE | ÁO SOBRE<br>11LIAR PARA<br>RAÇÃO DE<br>NEPOTISMO |               | DECLARAÇÃO NEGATIVA<br>DE PARTICIPAÇÃO<br>GERÊNCIA SOCIEDADE<br>PRD |                      | SELECIONE OUTRO<br>REQUERIMENTO |
| Resultados por página: 20 💌                             |                                                        | Ante                                             | rior <u>1</u> | Próximo                                                             |                      | 1 registro(s) - Página 1 de     |
|                                                         |                                                        | RE                                               | QUERI         | IMENTOS                                                             |                      |                                 |
| Requerimento                                            |                                                        | Assinado                                         | Preenchimento |                                                                     | Mensagem do Servidor | Mensagem do Gestor de Pessoas   |
| Comprovante de Quitação d                               | ão de Plano de Saúde Opcional Pree                     |                                                  | Pree          | nchido Inserir                                                      |                      | -                               |
| Incluir Anexo                                           |                                                        |                                                  |               |                                                                     |                      |                                 |
| Resultados por página: 20 💌                             |                                                        | Ante                                             | rior <u>1</u> | Próximo                                                             |                      | 1 registro(s) - Página 1 de     |

9° Passo: Selecionar tipo de documento e clicar em "Comprovante de pagamento de mensalidade"

#### **Incluir Anexo**

| Tipo Documento: *                             | - 1º clicar |   |
|-----------------------------------------------|-------------|---|
|                                               |             | Q |
| Comprovante de Conta Bancária                 |             | • |
| Comprovante de Data de Primeiro Emprego       |             |   |
| Comprovante de Dependência Econômica          |             |   |
| Comprovante de Escolaridade                   |             |   |
| Comprovante de PIS/PASEP/NIT                  |             |   |
| Comprovante de Pagamento de Mensalidade       | 2º clicar   |   |
| Comprovante de dados bancários                |             |   |
| Comprovante de identificação para dependentes |             | • |

#### **10° Passo:** Selecionar tipo de documento e clicar em "Associar"

#### **Incluir Anexo**

Tipo Documento: \*

Comprovante de Pagamento de Mensalidade

O sistema identificou que você possui 1 documentos desse tipo selecionado. Caso deseje utilizar algum, marque o documento e clique no botão "Associar". Se desejar incluir um novo documento clique no botão "Incluir novo"

×

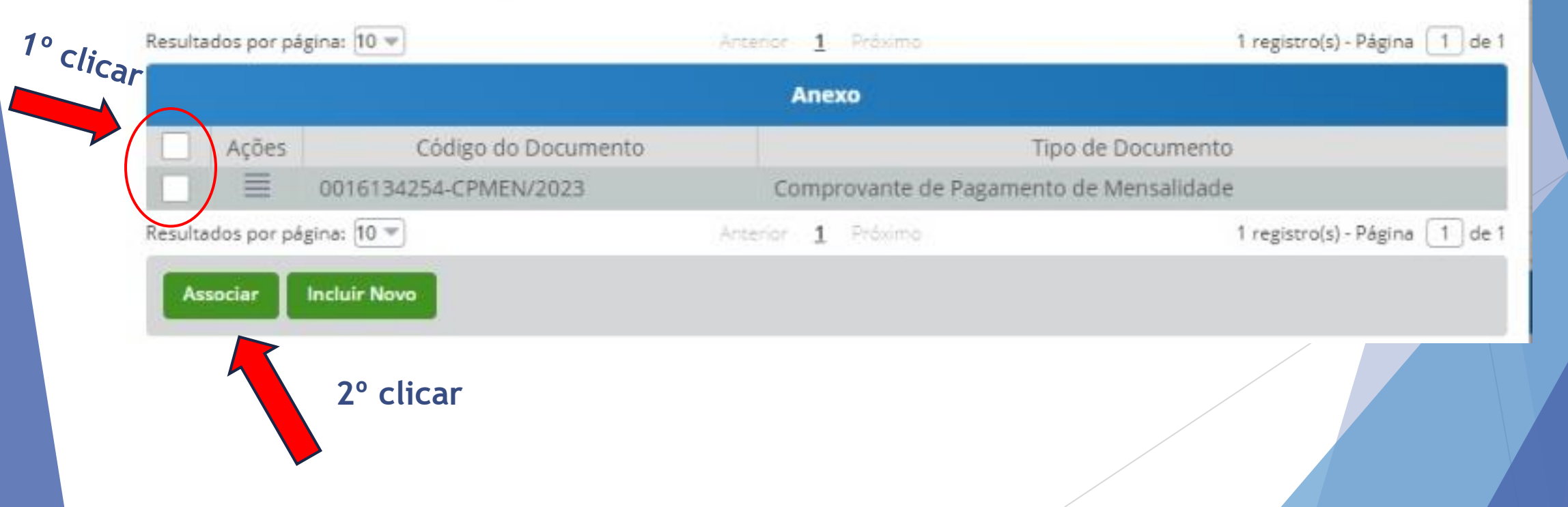

#### 11° Passo: Selecione os documentos e clique em "Assinar documento"

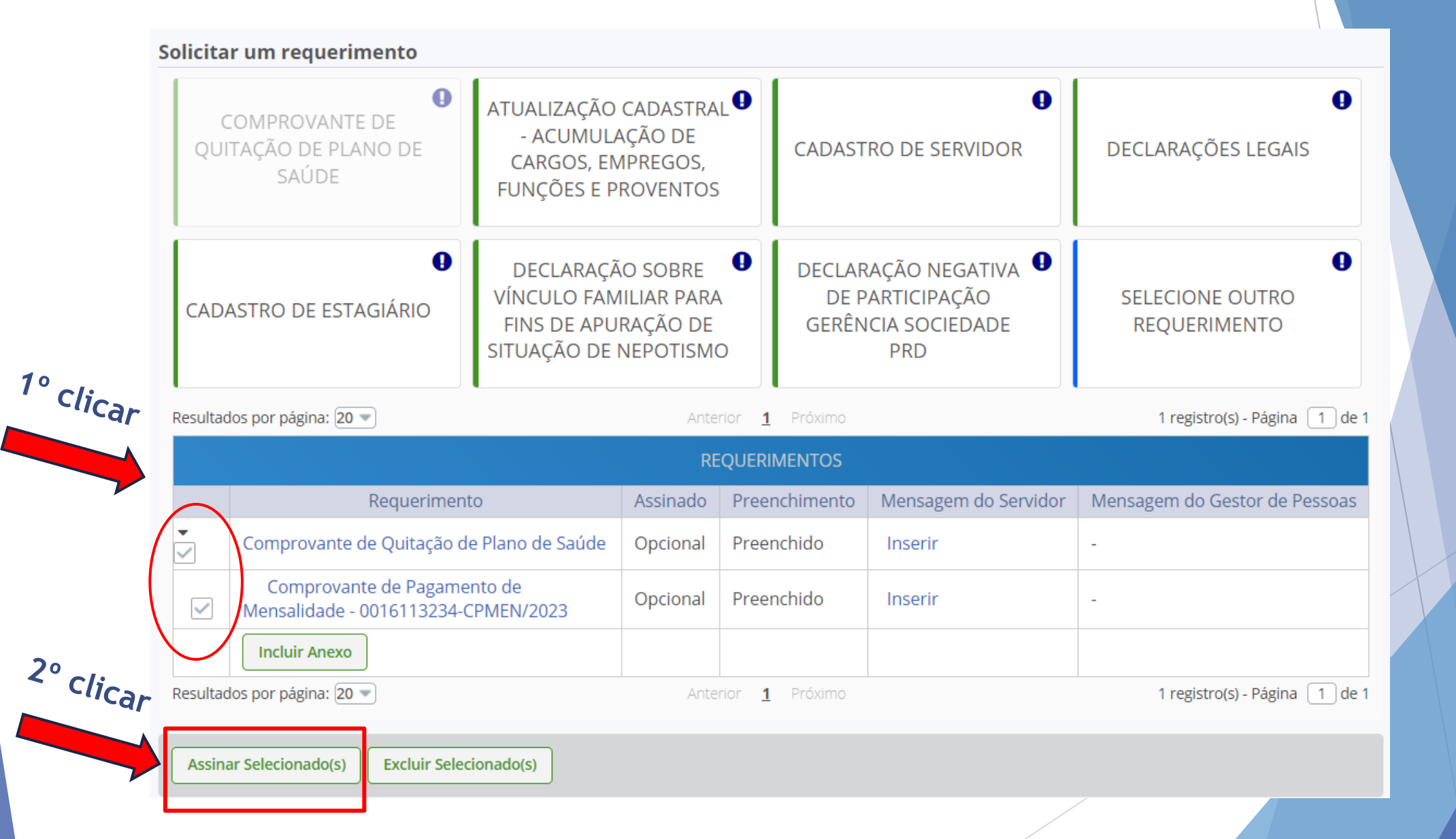

#### 12º Passo: Assinar documento

#### Assinar Documento(s)

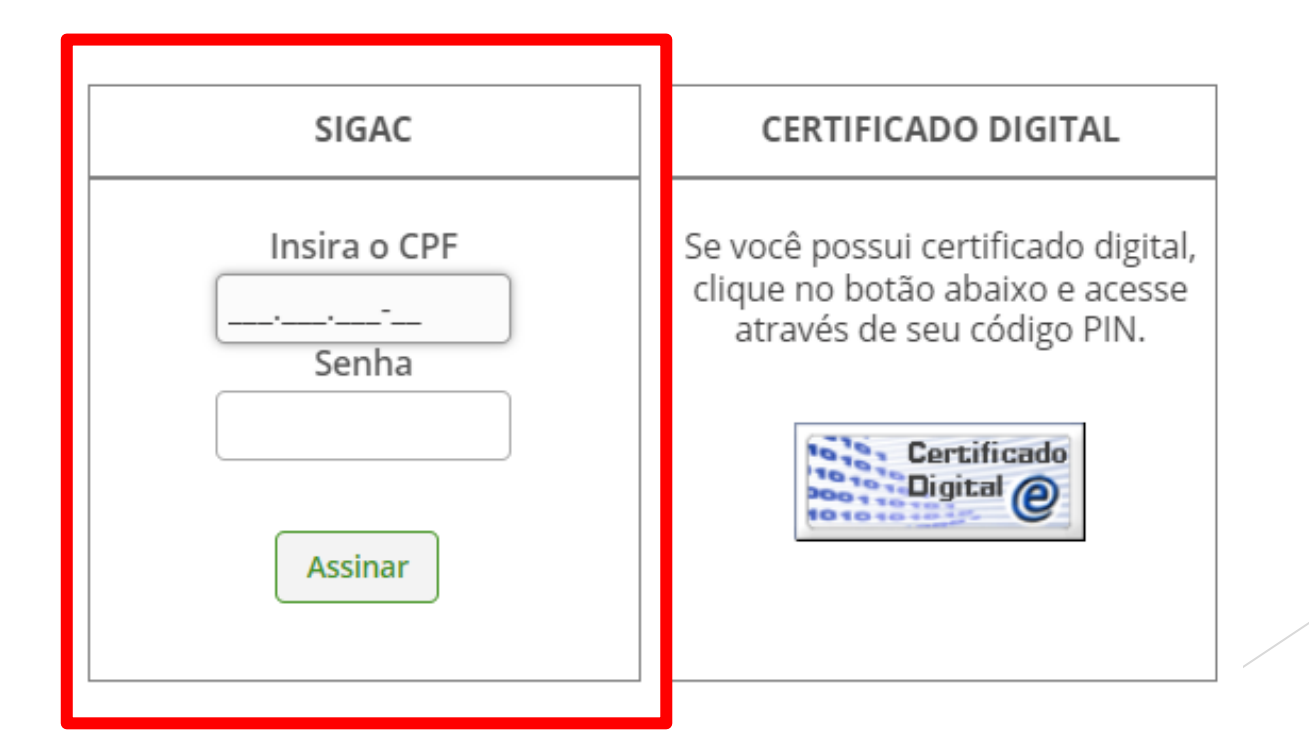

×

### 13º Passo: "Registrar ciência" e "Enviar para análise".

Caso desejar salvar para conclusão posterior, clique na opção "Gravar rascunho".

| Resulta                                                                                                    | Resultados por página: 20 💌                                        |          | Anterior <u>1</u> Próximo |                      | 1 registro(s) - Página 1 de 1 |  |  |
|----------------------------------------------------------------------------------------------------|--------------------------------------------------------------------|----------|---------------------------|----------------------|-------------------------------|--|--|
|                                                                                                    | REQUERIMENTOS                                                      |          |                           |                      |                               |  |  |
|                                                                                                    | Requerimento                                                       | Assinado | Preenchimento             | Mensagem do Servidor | Mensagem do Gestor de Pessoas |  |  |
| -                                                                                                    | Comprovante de Quitação de Plano de Saúde                          | Opcional | Preenchido                | Inserir              | -                             |  |  |
| $\checkmark$                                                                                                    | Comprovante de Pagamento de<br>Mensalidade - 0016113234-CPMEN/2023 | Opcional | Preenchido                | Inserir              | -                             |  |  |
|                                                                                                    | Incluir Anexo                                                      |          |                           |                      |                               |  |  |
| Resulta                                                                                                    | ados por página: 20 💌                                              | Ante     | rior <u>1</u> Próximo     | 1                    | 1 registro(s) - Página 🚺 de 1 |  |  |
| Assir<br>1º Clica                                                                                                    | Assinar Selecionado(s)       Excluir Selecionado(s)                |          |                           |                      |                               |  |  |
| <ul> <li>Registrar Ciência:</li> <li>Dou ciência de que as comunicações relacionadas a este Requerimento, como seu trâmite e decisões, assim como ter vista e acesso às cópias dos documentos nele contido, serão realizados de modo suficiente por meio das ferramentas disponibilizadas pelo Sigepe - Requerimento, como o serviço de Mensageria e por meio do e-mail cadastrado no Sigepe, em conformidade à Lei nº 9.784, de 29 de janeiro de 1999, Art. 3º, III e Art. 26º, caput e § 3º.Declaro que as informações ora prestadas são verdadeiras, sob a pena de responsabilidade administrativa, civil e penal, conforme o ar 299 do Código Penal Brasileiro (falsidade ideológica).</li> </ul> |                                                                    |          |                           |                      |                               |  |  |
| Envi                                                                                                    | Enviar para Análise 🖉 Gravar rascunho Voltar                       |          |                           |                      |                               |  |  |